# Personalizar

La sección Personalizar del gestor de Eventos ofrece varias utilidades para modificar el aspecto del website del Evento y en parte su propia funcionalidad. Es posible ocultar secciones del website, incluir código en la plantilla del website, escoger una imagen de cabecera para la página y personalizar la plantilla hasta el extremo de diseñar una completamente diferente de las que se ofrecen de serie con Symposium. Es preciso hacer notar que algunas de estas utilidades requieren un conocimiento avanzado del diseño y la maquetación de sitios web.

Diseño

Personalizar Plantillas

Menú del evento

Se accede a esta sección desde el submenú Diseño.

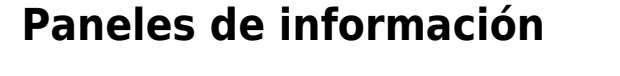

Aquí es posible determinar qué secciones del website del Evento quieres ocultar y dejando visibles los que más te interesen. En función del tipo de Evento que tengas, puede que algunas secciones no te interesen, o que sólo quieras mostrar a partir de un determinado momento. Simplemente, haz clic en los checks de las secciones que no quieres que se muestren y pulsa en Guardar.

| Par       | neles de información                                                                                                    |        |                                 | 0 |  |
|-----------|----------------------------------------------------------------------------------------------------|--------|---------------------------------|---|--|
| En<br>los | En la página de inicio del evento aparecen unos paneles que muestran información sobre tu evento, como las fechas,<br>los ponentes, las noticias, etc. Las casillas de abajo te permiten ocultar y mostrar estos paneles. |        |                                 |   |  |
|           | ¿Ocultar panel del mapa?                                                                                                    |        | ¿Ocultar panel de fechas?       |   |  |
|           | ¿Ocultar panel de noticias?                                                                                                    |        | ¿Ocultar panel de estadísticas? |   |  |
|           | ¿Ocultar panel de ponentes?                                                                                                    | $\Box$ | ¿Ocultar panel de Twitter?      |   |  |
|           | ¿Ocultar panel de patrocinadores?                                                                                                    |        | ¿Ocultar panel de difusión?     |   |  |
|           | ¿Ocultar panel de compartir?                                                                                                    |        |                                 |   |  |
|           |                                                                                                    |        | E Guarda                        | r |  |

Una vez seleccionados aquellos paneles que no serán visibles en la página de inicio, haz clic en el botón Guardarpara aplicar los cambios.

# Incluir HTML en la plantilla

Este apartado se diseñó como respuesta para algunas necesidades muy concretas de personalización de un Evento sin que por ello se pudiesen ver afectados otros a nivel de plataforma. Es posible escribir aquí bloques de contenido HTML, estilos o funciones.

Como ya se advierte en el propio gestor, este apartado debe manejarse con extrema precaución para evitar que un error en el código cause un importante descuadre en la visualización del website o que desaparezcan contenidos.

## Imagen de Cabecera

De entre las múltiples opciones de diseño de eventos que permite SYMPOSIUM by Emagister, una de las más determinantes a la hora de dar personalidad a una página de evento es la imagen de cabecera.

#### Editando la imagen de cabecera

Es posible tanto quitar la imagen actual como añadir una nueva imagen o seleccionar la que se desee de entre las que previamente se hayan subido al portal.

#### Subiendo una imagen

Para poder seleccionar una imagen de cabecera, primero hay que subirla a SYMPOSIUM. Se debe hacer clic en "Añadir imagen" y "Seleccionar archivo". Se requiere un archivo de imagen de dimensiones superiores a 460×200 píxeles que previamente se debe tener en el ordenador local.

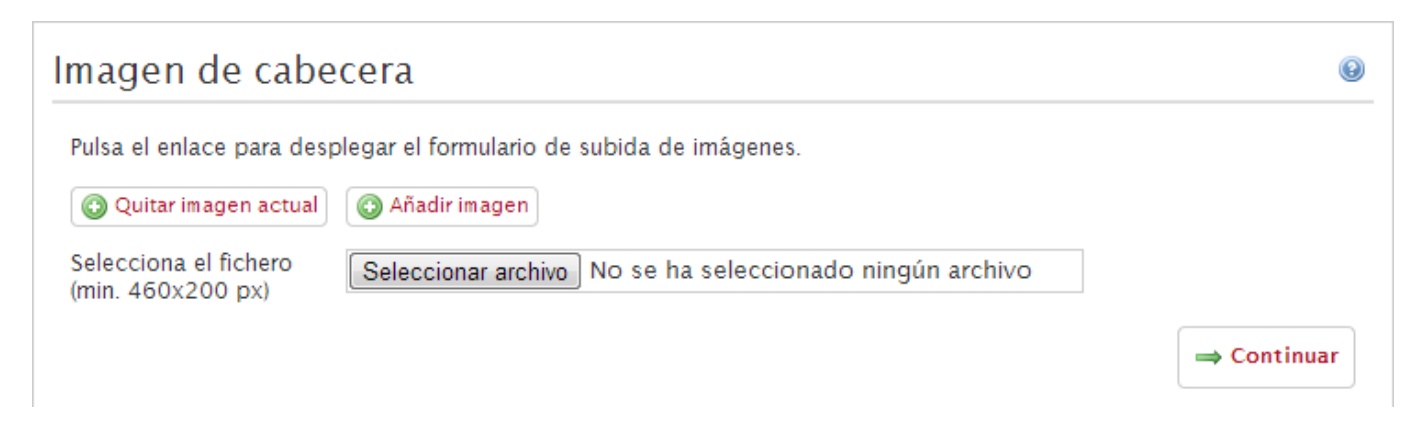

#### Editando la imagen

Una vez elegida la imagen para subir y tras hacer clic en Continuar, se abrirá otra venta de edición de la imagen.

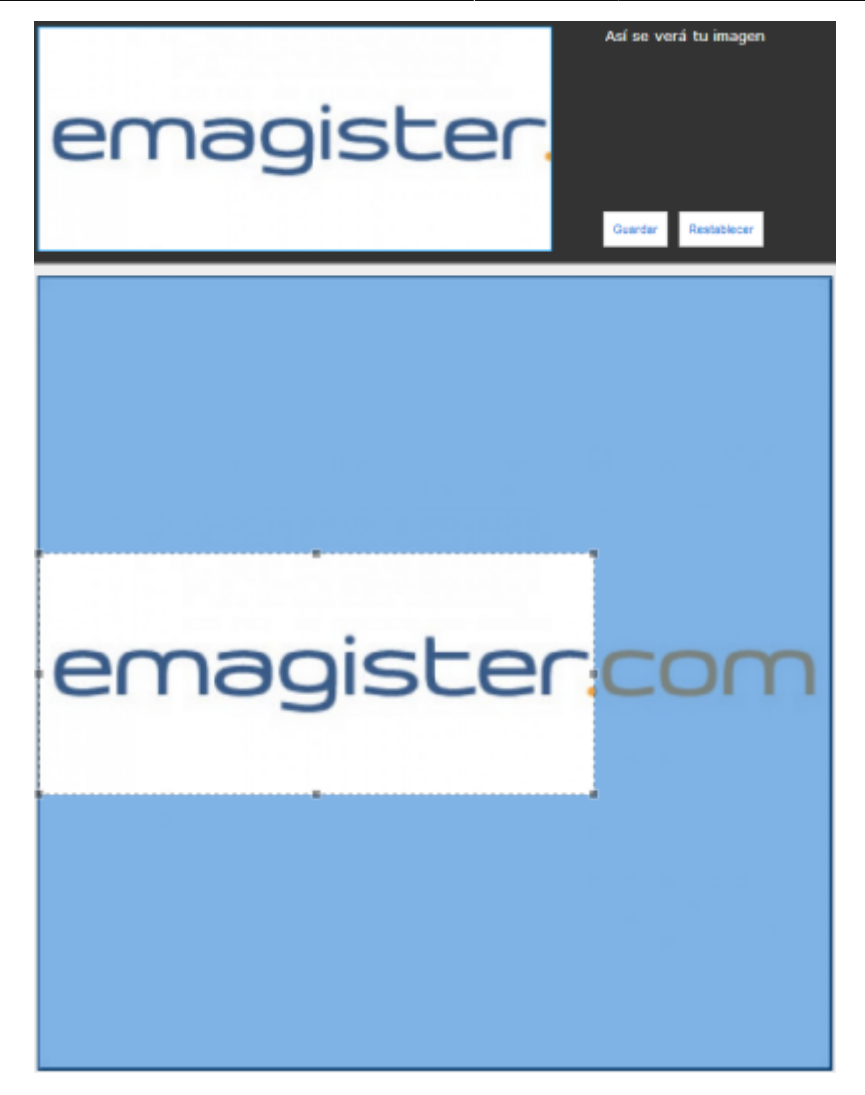

Desde aquí se puede seleccionar la región de la imagen que se quiere mostrar. Para que la imagen encaje correctamente con los temas de SYMPOSIUM debe tener unas proporciones de aspecto determinadas, por eso es necesario seleccionar una región de forma rectangular. Hecho esto, haz clic sobre el botón "Guardar".

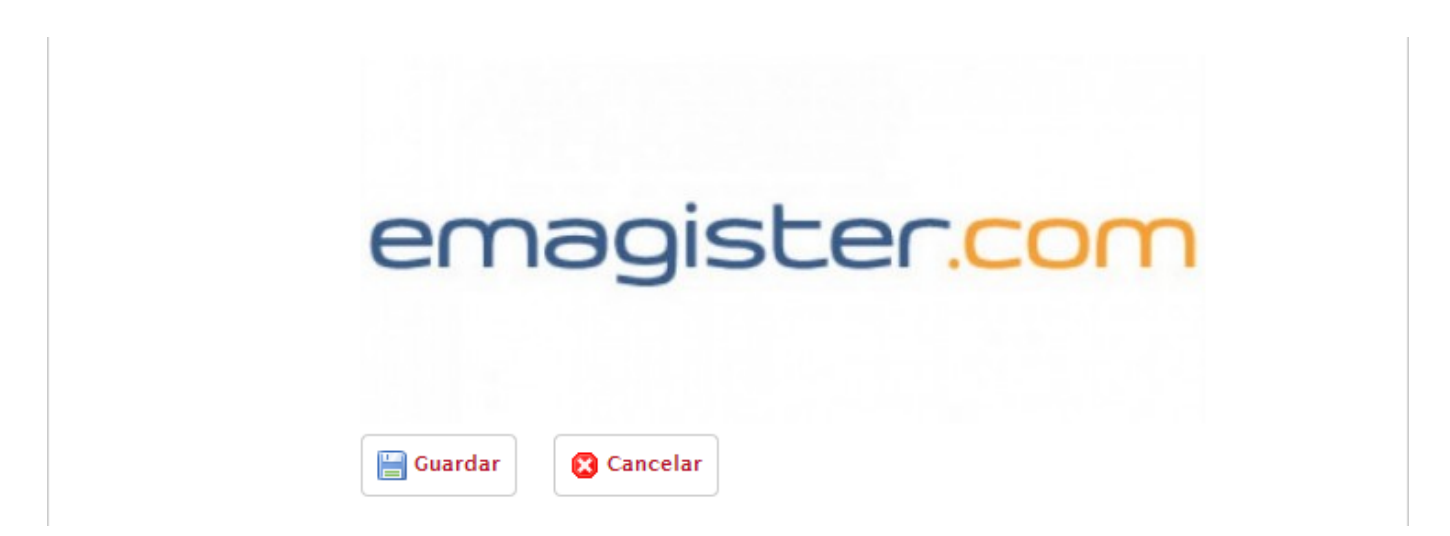

Al regresar a la ventana anterior, elige un nombre para tu imagen y vuelve a pulsar en Guardar para finalizar la edición.

Last update: 2018/08/06 imagen\_de\_cabecera https://smartdestinationsworldconference.org/ayuda-symposium/doku.php?id=imagen\_de\_cabecera&rev=1533545350 08:49

## Seleccionando la imagen activa

De entre todas la imágenes que se hayan subido es posible seleccionar la que se desee marcando en el botón redondo que hay a su izquierda. La imagen seleccionada se marcará en verde.

| Imágenes subidas<br>Pulsa el botón de selección situado a la izquierda de la imagen para seleccionarla con<br>Si deseas eliminar alguna imagen pulsa el botón Borrar. | no cabecera del evento.      |
|----------------------------------------------------------------------------------------------------|------------------------------|
| - <b>()</b>                                                                                                    | penguins.jpg<br>20.12 KBytes |
| • emagister.com                                                                                                    | emagister.jpg<br>9.53 KBytes |

From:

https://smartdestinationsworldconference.org/ayuda-symposium/ - Ayuda online

Permanent link:

https://smartdestinationsworldconference.org/ayuda-symposium/doku.php?id=imagen\_de\_cabecera&rev=1533545350

Last update: 2018/08/06 08:49

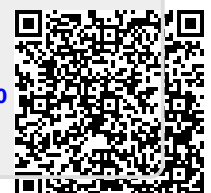